## How to generate/download flyer

1 Navigate to <u>https://scholarsapp.com/version-live/login</u>

2 Login with your designated email and password

Once logged in, you''ll land on the website homepageClick the "Human" icon on the top right corner of your screen

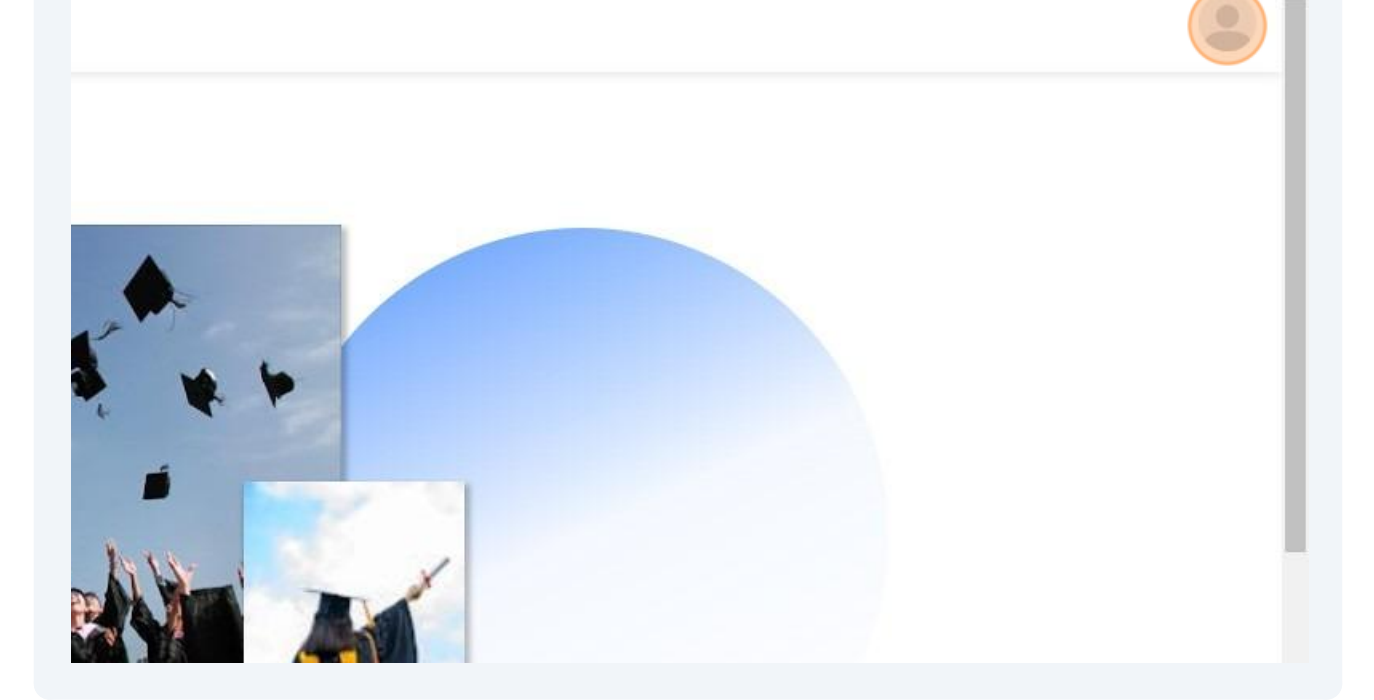

| 4 Click "Chairman Portal" |                                                       |
|---------------------------|-------------------------------------------------------|
|                           | Chairman Portal                                       |
|                           | <ul> <li>Parent Portal</li> <li>My account</li> </ul> |
|                           | [→ Log out                                            |

**5** You'll land on the Scholarships tab that displays all your scholarships

### Click "Suborganizations"

6

| Scholar's App                                                            |                         |                   |                               |                  |
|--------------------------------------------------------------------------|-------------------------|-------------------|-------------------------------|------------------|
| Josh Cooper Test<br>josh+testdepartment@scholarsapp.or<br>g<br>DASHBOARD | Scholarsh<br>21 results | nips              |                               |                  |
| (i) Dashboard                                                            | VFW - Pe                | atriot's Pen –    | Test Department               |                  |
| 兴, Scholarships                                                          | Sub Organ               | ization: Test Dep | artment                       |                  |
| Suborganizations     Help Center                                         | V                       | ïewed             | O<br>Qualified                | 0<br>In progress |
|                                                                          | VFW - Pe                | atriot's Pen –    | Test Department – Dist        | rict 1           |
|                                                                          | Sub Organ               | ization: Test Dep | artment - District 1          |                  |
|                                                                          | v                       | 1<br>ïewed        | 0<br>Qualified                | 0<br>In progress |
|                                                                          | VFW - Po                | atriot's Pen –    | Test Department – Dist        | rict 1 - Post 1  |
|                                                                          | Sub Organ               | ization: Test Dep | artment - District 1 - Post 1 | Cycle: 6/20/23 - |

**7** Look for the post you want to download a flyer

Click here to create the flyer

Wait for it to generate the flyer (10-30seconds).

|                           | Parent organization                   | Children                                                                                                | Flyer                    | Members<br>assigned to SO |   |
|---------------------------|---------------------------------------|----------------------------------------------------------------------------------------------------|--------------------------|---------------------------|---|
| ling                      | Veterans of Foreign Wars              | Scholars App Testing - District<br>10                                                                   | Scholarships Procesing   | ó                         | £ |
| ting - District 10        | Scholars App Testing                  | Scholars App Testing - District<br>10 - Post 120<br>Scholars App Testing - District<br>10 - Post 123456 | Only Available for Posts | 0                         |   |
| ing - District 10 - Post  | Scholars App Testing - District<br>10 | -                                                                                                    | Download Flyer           | 0                         | ÷ |
| ling - District 10 - Post | Scholars App Testing - District<br>10 |                                                                                                    | Create Flyer             | 0                         | : |

8

### After generating the flyer.

Click here to download

# Suborganizations

|                                                     | r di un organization                  |                                                                                                    |                          | assigned to SO |  |
|-----------------------------------------------------|---------------------------------------|----------------------------------------------------------------------------------------------------|--------------------------|----------------|--|
| Scholars App Testing                                | Veterans of Foreign Wars              | Scholars App Testing - District<br>10                                                                   | Scholarships Procesing   | 6              |  |
| Scholars App Testing - District 10                  | Scholars App Testing                  | Scholars App Testing - District<br>10 - Post 120<br>Scholars App Testing - District<br>10 - Post 123456 | Only Available for Posts | 0              |  |
| Scholars App Testing - District 10 - Post<br>120    | Scholars App Testing - District<br>10 |                                                                                                    | Download Flyer           | 0              |  |
| Scholars App Testing - District 10 - Post<br>123456 | Scholars App Testing - District<br>10 |                                                                                                    | Download Flyer           | 0              |  |

Create new

9 A prompt will appear to download it on your device. Click "Save"

|                                                                                                    | DOLS D VA Scholars App  ChatGPT DONORS PORTAL | Save As                                                                         | _                 | _                        |                                              | 3                              |                          |                |            |
|----------------------------------------------------------------------------------------------------|-----------------------------------------------|---------------------------------------------------------------------------------|-------------------|--------------------------|----------------------------------------------|--------------------------------|--------------------------|----------------|------------|
|                                                                                                    | 400                                           | $\leftrightarrow$ $\rightarrow$ $\checkmark$ $\uparrow$ Downloads $\rightarrow$ |                   |                          |                                              |                                |                          |                |            |
| <complex-block></complex-block>                                                                                                    |                                               | Organize + New folder                                                           |                   |                          |                                              | -                              |                          |                |            |
|                                                                                                    |                                               | A Home Name                                                                     | Date modified     |                          |                                              |                                |                          |                |            |
|                                                                                                    | olorsopp.or                                   | Callery<br>✓ Today                                                              |                   |                          |                                              | ation Level                    | v Stort typing           | 8              | Create new |
| <complex-block>         Image: Set of the Set of the Set o</complex-block>                                                                                                    |                                               | California - District 1 - Post 1512                                             |                   |                          |                                              |                                |                          |                |            |
| Image: State State Stat                                                                                                    |                                               | Attachments                                                                     |                   |                          |                                              |                                | Flyer                    | Members        |            |
|                                                                                                    |                                               | > Documents                                                                     | 4/2/2024 10:06 AM | Microsoft Edge P         | 31 KB                                        |                                |                          | assigned to SO | >          |
| Image: State State Stat                                                                                                    |                                               | > 💌 Pictures                                                                    | 4/2/2024 10:05 AM | Microsoft Edge P         | 29 KB                                        | pp Testing - District          | Scholarships Procesing   | 6              | - E        |
| Image: Setting in the set in the set in the se                                                                                                    |                                               |                                                                                 | 4/1/2024 5/30 PM  | Microsoft Edge P         | 111 KB                                       |                                |                          |                |            |
| the function of the function of the function                                                                                                    |                                               | E Desktop #                                                                     | 4/1/2024 8-01 PM  | Microsoft Edge P         | 309 KB                                       | pp Testing - District<br>20    | Only Available for Posts | 0              | 1          |
| Burnets       Statute Statute         Burnets       Statute Statute                                                                                                    |                                               | 🛓 Downloads 🖈                                                                   | 4/1/2024 7:53 PM  | Microsoft Edge P         | 309 KB                                       | pp Testing - District<br>23456 |                          |                |            |
| Image: State of the state of the state                                                                                                    |                                               | Documents #                                                                     | 3/14/2024 4:34 PM | Microsoft Edge P         | 1,104 KB                                     |                                |                          | 0              |            |
| Image: State State Sta                                                                                                    |                                               | Pictures #                                                                      |                   | Microsoft Edge P         | 849 KB                                       |                                | Download Flyer           | ~              | 1          |
| Image: State of the state of the state                                                                                                    |                                               | 🕖 Music 🖈                                                                       |                   | Microsoft Edge P         |                                              |                                | Download Eluse           | 0              | 1          |
| Implementation       Implementation       Implementation       Implementation         Implementation       Implementation       Implementation       Implementation         Implementation       Implementation       Implementation       Implementation         Implementation       Implementation       Implementation       Implementation         Implementation       Implementation       Implementation       Implementation         Implementation       Implementation       Implementation       Implementation         Implementation       Implementation       Implementation       Implementation         Implementation       Implementation       Implementation       Implementation         Implementation       Implementation       Implementation       Implementation         Implementation       Implementation       Implementation       Implementation         Implementation       Implementation       Implementation       Implementation       Implementation         Implementation       Implementation       Implementation       Implementation       Implementation       Implementation         Implementation       Implementation       Implementation       Implementation       Implementation       Implementation       Implementation         Implementation <t< th=""><th></th><th>📓 Videos 🖈</th><th></th><th>Microsoft Edge P</th><th></th><th></th><th>Contraction Pryser</th><th></th><th></th></t<>                                                                                                    |                                               | 📓 Videos 🖈                                                                      |                   | Microsoft Edge P         |                                              |                                | Contraction Pryser       |                |            |
| Image: State of the state of the state                                                                                                    |                                               | application files                                                               |                   |                          |                                              |                                |                          |                |            |
| transformer for and and an and a set of a set of                                                                                                    |                                               | Shane Kutaka                                                                    |                   |                          |                                              |                                |                          |                |            |
| WEGY TO CIG       UTUCAL LIAL       Meanuel Eight       21.818         I Depart       UTUCAL LIAL       Meanuel Eight       21.918         I Depart       UTUCAL LIAL       Meanuel Eight       21.918         I Depart       UTUCAL LIAL       Meanuel Eight       21.918         I Depart       UTUCAL LIAL       Meanuel Eight       21.918         I Depart       UTUCAL LIAL       Meanuel Eight       21.918         I Depart       UTUCAL LIAL       Meanuel Eight       Image: Construct         I Depart       UTUCAL LIAL       Meanuel Eight       Image: Construct         I Depart       UTUCAL LIAL       Image: Construct       Image: Construct         I Depart       UTUCAL LIAL       Image: Construct       Image: Construct         I Depart       UTUCAL LIAL       Image: Construct       Image: Construct         I Depart       UTUCAL LIAL       Image: Construct       Image: Construct       Image: Construct         I Depart       UTUCAL LIAL       UTUCAL LIAL       Image: Construct       Image: Construct       Image: Construct         I Depart       UTUCAL LIAL       Image: Construct       Image: Construct       Image: Construct         I Depart       UTUCALIAL       Image: Construct       Image: Construct                                                                                                    |                                               | Download                                                                        |                   | Microsoft Edge P         |                                              |                                |                          |                |            |
| Utilizité la Main       Mouve fight=                                                                                                    |                                               | VIDEOS TO CRE#                                                                  |                   | Microsoft Edge P         |                                              |                                |                          |                |            |
| Proceeding     Utilized Statut     Monund EgeP     1218       Fractional     Sean project     Sean project     Sean project   A Made Andrew Market Project Project                                                                                                    |                                               |                                                                                 |                   |                          |                                              |                                |                          |                |            |
| Ter over a findem for provide the final 1998<br>See mynye - Vef Ha<br>- * Mon Forder<br>- * Mon Forder<br>- * Mon Ford |                                               | > 😲 Dropbox                                                                     | 1/31/2024 5:24 AM | Microsoft Edge P         | 1,239 KB                                     |                                |                          |                |            |
| See a type (RF for                                                                                                    |                                               | File name: Scholars App Testing - District 10 - Post 123456                     |                   |                          |                                              | 3                              |                          |                |            |
| - Mad Adder<br>The page higher flam your ved wange at the debagers watte and dragen state and.<br>Eat land is normal and the debagers ved.<br>Eat land is normal and the debagers ved.                                                                                                    |                                               |                                                                                 |                   | (                        |                                              | -                              |                          |                |            |
| The page inlights film year and danger in visible and danger a value area.<br>Bit is taked to round and the destagers or at                                                                                                    |                                               |                                                                                 |                   |                          | Save Cancel                                  |                                |                          |                |            |
| The gap is higher the year and always as the delegans is well and delegans while and.<br>But is back to more always as the                                                                                                    |                                               |                                                                                 |                   | <b>`</b>                 |                                              | الد                            |                          |                |            |
| The page in higher flaws part and designers in static and designers under annu.<br>Rait to take the two indexports in st.                                                                                                    |                                               |                                                                                 |                   |                          |                                              |                                |                          |                |            |
| The paper hitgher flare part and designer in violate and designer in violate and designer is and.<br>It also be and the control and the designer in all.                                                                                                    |                                               |                                                                                 |                   |                          |                                              |                                |                          |                |            |
| The pape is higher flaw your static designs in this designs in while and designs a white area.<br>Rail to save its concernations for designs in all.                                                                                                    |                                               |                                                                                 |                   |                          |                                              |                                |                          |                |            |
| The page is higher flaw your and dropps as the oblogger is validat and dropps a white area.<br>Roll to back to be control and the dropps for all.                                                                                                    |                                               |                                                                                 |                   |                          |                                              |                                |                          |                |            |
| The page in higher that you and damps at the debager in visits and disptays a white area.<br>It all be last to reveal which the debagers of the                                                                                                    |                                               |                                                                                 |                   |                          |                                              |                                |                          |                |            |
| The paper is higher have your and designs as the deshapper is solids and displays a solids areas.<br>If will be lack its normal much the deshapper in all.                                                                                                    |                                               |                                                                                 |                   |                          |                                              |                                |                          |                |            |
| The paper is higher flave your staid designs is this designer is visible and designs is white area.<br>If will be take to incomma date the designees in a ref.                                                                                                    |                                               |                                                                                 |                   |                          |                                              |                                |                          |                |            |
| The paper is higher than your end designs as the desloger is which and disclars a white annu.<br>It will be back to room at white the desloger is not.                                                                                                    |                                               |                                                                                 |                   |                          |                                              |                                |                          |                |            |
| The page is higher have your end desinger is highler and desinger is which and desings a which area.<br>It will be lack its recommit where the desinger is off.                                                                                                    |                                               |                                                                                 |                   |                          |                                              |                                |                          |                |            |
| on page and the state of the state of the st                                                                                                    |                                               |                                                                                 |                   | The store is higher from | ned design as the debugger is visited and do | daux a unbile areas            |                          |                |            |
|                                                                                                    |                                               |                                                                                 |                   | It will b                | e back to normal when the debugger is off.   | prey a el entre arca.          |                          |                |            |
|                                                                                                    |                                               |                                                                                 |                   |                          |                                              |                                |                          |                |            |

4

## 10 To view the flyer you downloaded

Click "Downloads" on top right corner of your screen.

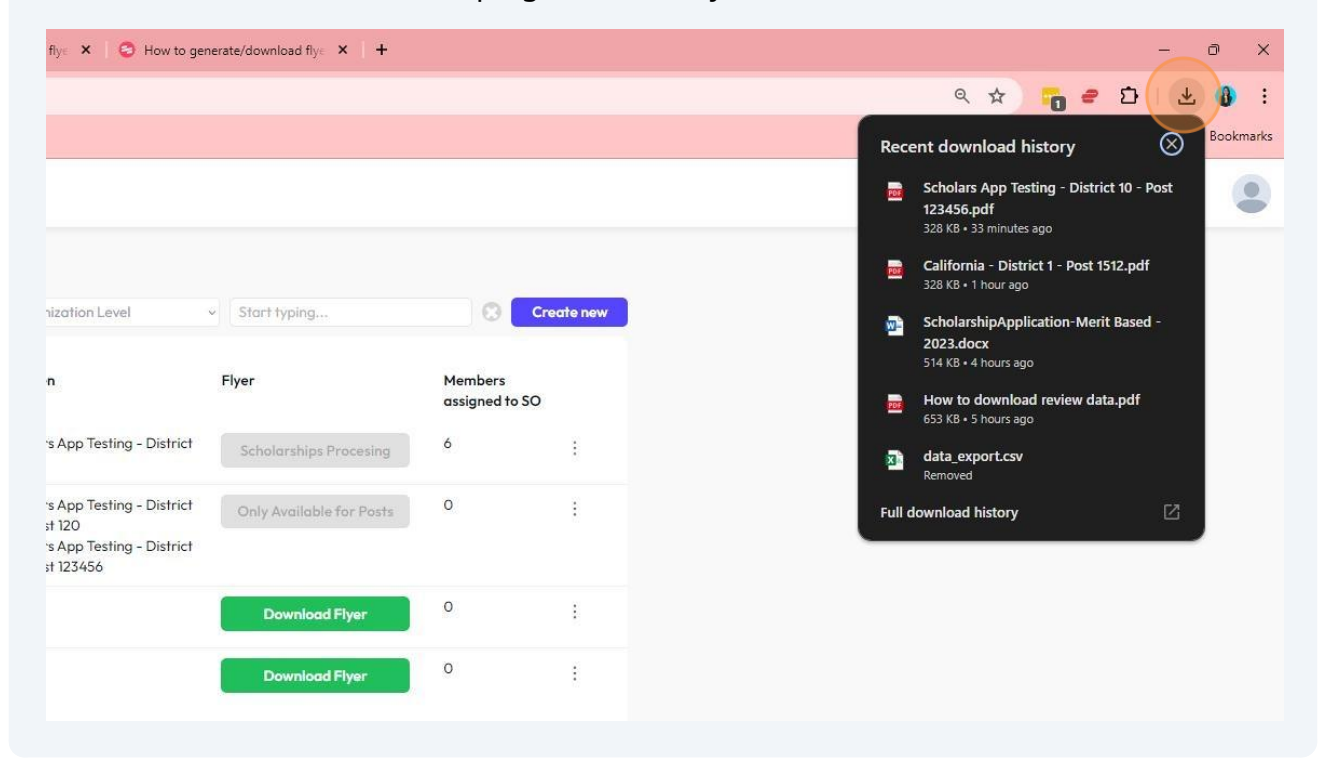

| 11 Clic                    | k here to view                                                                                          | <i>ı</i> your downlo     | baded fly      | /er     |        |                                                        |                |   |
|----------------------------|----------------------------------------------------------------------------------------------------|--------------------------|----------------|---------|--------|--------------------------------------------------------|----------------|---|
| × 🗄 2024 VFW Depa          | rtment - Google 🗙 🕇 🕂                                                                                   |                          |                |         |        |                                                        |                |   |
|                            |                                                                                                    |                          |                |         |        | ۹ 🖈 👩                                                  | e 🖸 🛃          | 5 |
|                            |                                                                                                    |                          |                |         | Rece   | ent download history                                   | , ⊗            |   |
|                            |                                                                                                    |                          |                |         | =      | Scholars App Testing -<br>123456.pdf<br>328 KB+ Done   | Distri 🗅 🖸     |   |
|                            |                                                                                                    |                          |                |         |        | California - District 1 - I<br>328 KB • 32 minutes ago | Post 1512.pdf  |   |
|                            | Suborganization Level                                                                                   | Start typing             | 8 Cr           | ate new | -      | ScholarshipApplication                                 | -Merit Based - |   |
| nt organization            | Children                                                                                                | Flyer                    | Members        |         |        | 514 KB • 4 hours ago                                   |                |   |
|                            |                                                                                                    |                          | assigned to SO |         |        | 653 KB • 4 hours ago                                   | w data.pdf     |   |
| ans of Foreign Wars        | Scholars App Testing – District<br>10                                                                   | Scholarships Procesing   | 6              | 1       |        | data_export.csv<br>35.9 KB • 5 hours ago               |                |   |
| ars App Testing            | Scholars App Testing - District<br>10 - Post 120<br>Scholars App Testing - District<br>10 - Post 123456 | Only Available for Posts | 0              | ł       | Full o | lownload history                                       | Ľ              | 0 |
| ars App Testing - District | ~                                                                                                    | Download Flyer           | 0              | 1       |        |                                                        |                |   |
| ars App Testing - District | 121                                                                                                    | Download Flyer           | 0              | 1       |        |                                                        |                |   |
|                            |                                                                                                    |                          |                |         |        |                                                        |                |   |
|                            |                                                                                                    |                          |                |         |        |                                                        |                |   |
|                            |                                                                                                    |                          |                |         |        |                                                        |                |   |
|                            |                                                                                                    |                          |                |         |        |                                                        |                |   |

### **12** This is the download view.

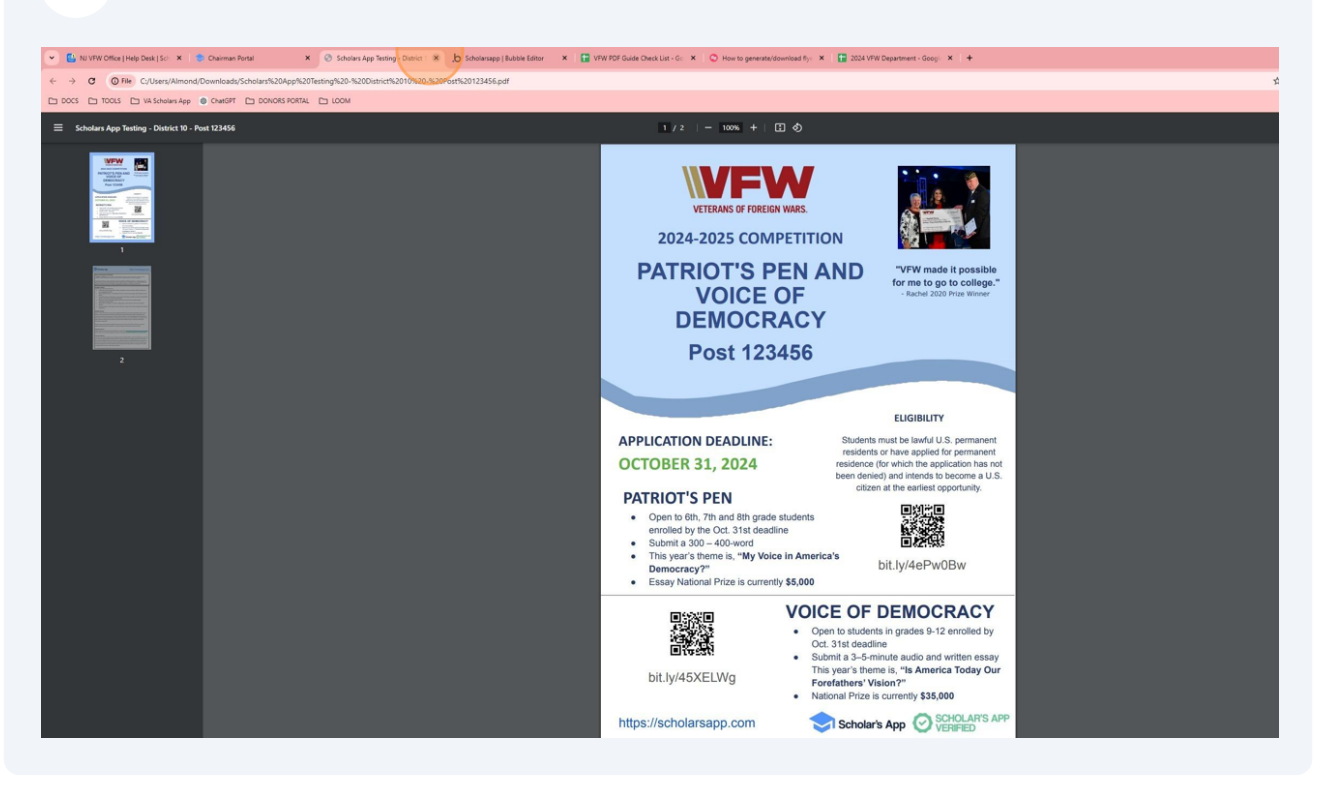

**13** To view the flyer you download on your device

Click "Downloads" on top right corner of your screen.

| X C How to generate,         | /download fly: × 🖸 C How to ge                                                                          | nerate/download fly: × +         |                |         |
|------------------------------|----------------------------------------------------------------------------------------------------|----------------------------------|----------------|---------|
|                              |                                                                                                    |                                  |                |         |
|                              |                                                                                                    |                                  |                |         |
|                              |                                                                                                    |                                  |                |         |
|                              | Suborganization Level                                                                                   | <ul> <li>Start typing</li> </ul> | 🕄 Cr           | ate new |
| ent organization             | Children                                                                                                | Flver                            | Members        |         |
|                              |                                                                                                    |                                  | assigned to SO |         |
| erans of Foreign Wars        | Scholars App Testing - District<br>10                                                                   | Scholarships Procesing           | 6              | ÷       |
| olars App Testing            | Scholars App Testing - District<br>10 - Post 120<br>Scholars App Testing - District<br>10 - Post 123456 | Only Available for Posts         | 0              | I       |
| olars App Testing - District | 14                                                                                                    | Download Flyer                   | 0              | 1       |
| olars App Testing - District |                                                                                                    | Download Flyer                   | 0              | :       |
|                              |                                                                                                    |                                  |                |         |

### 14 Click here to locate the download flyer on your device

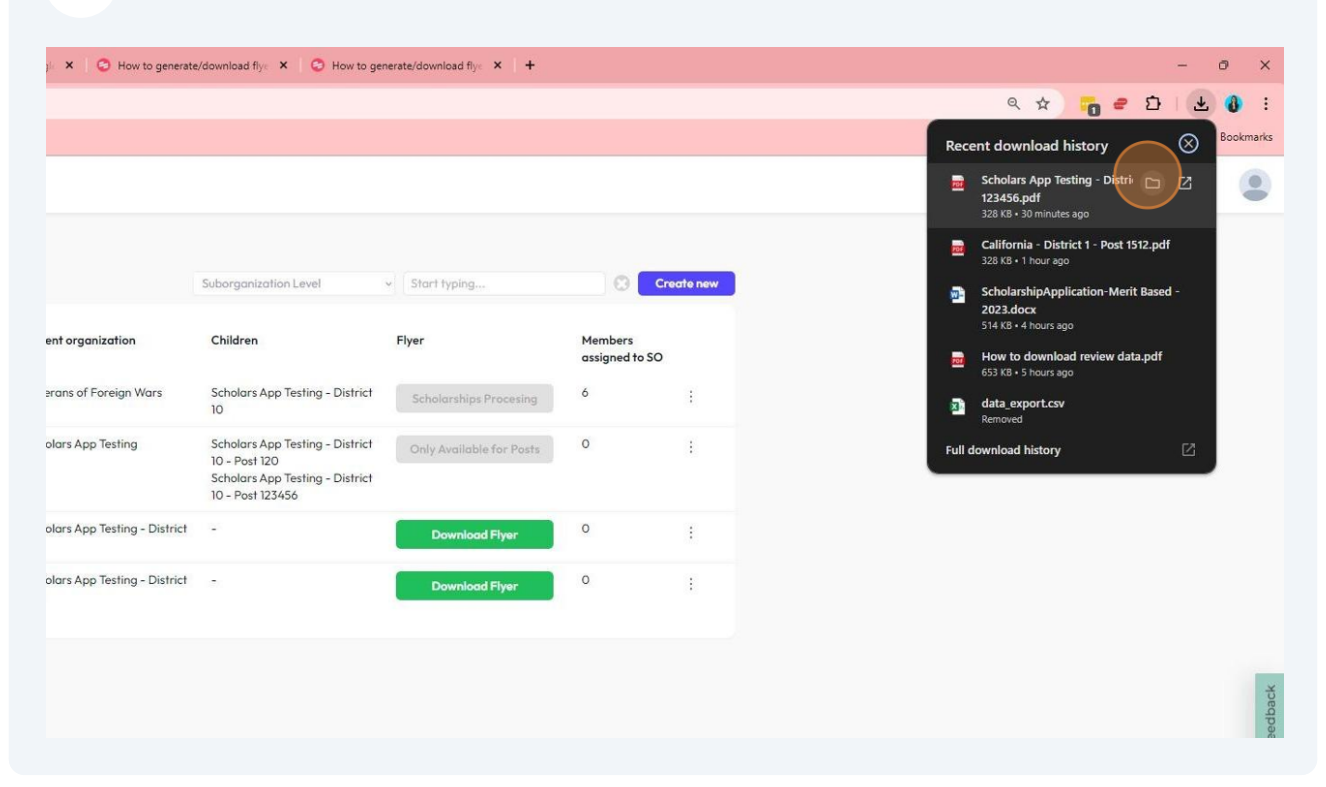

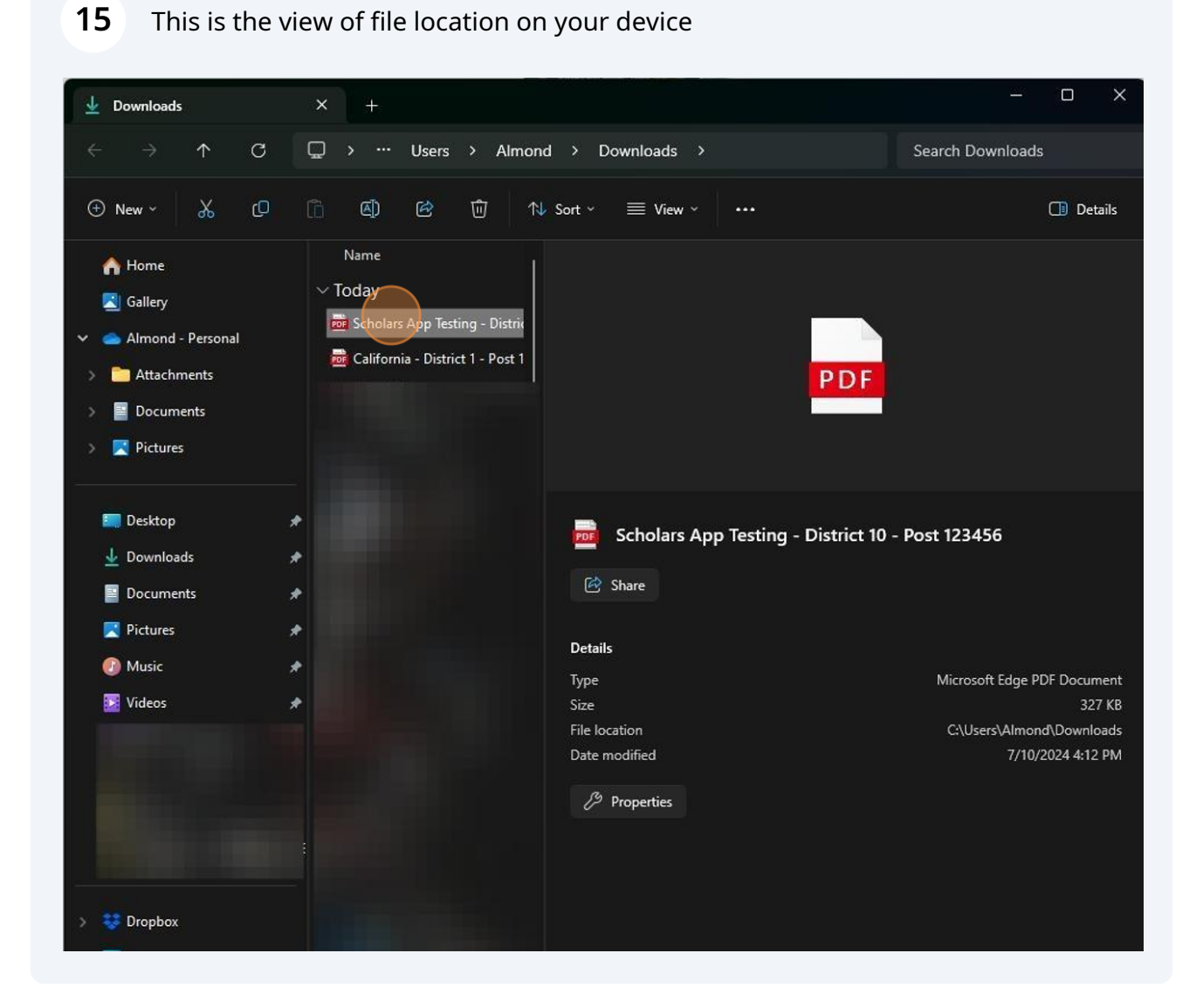

**16** By following these steps, you will successfully download a flyer for your post.